## Ako postupovať pri zámene CarTracker-a staršieho - na CarTracker TachoTEK generácia 2-2 (Smart 2)

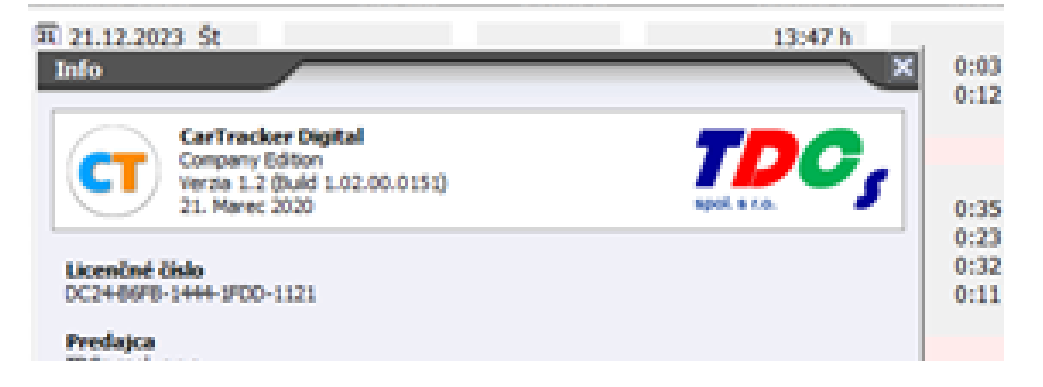

1. Najprv sa treba presvedčiť či CarTracker je aktualizovaný.

2. Najnovšia verzia je na našej web stránke:

V prehliadači zvoľte adresu: <u>https://www.cartracker.sk/programy/</u> - najnovšia aktualizácia je vždy ako prvá.

| 110                                                                                                    |                                                        |            |                                                                                                    | 0                                                                      | Carles                                               | der Digital - Comp                                                         | my Edition                                       | 1                            |                                                                                        |                    | -III                                                                                                    |
|----------------------------------------------------------------------------------------------------|--------------------------------------------------------|------------|----------------------------------------------------------------------------------------------------|------------------------------------------------------------------------|------------------------------------------------------|----------------------------------------------------------------------------|--------------------------------------------------|------------------------------|----------------------------------------------------------------------------------------|--------------------|----------------------------------------------------------------------------------------------------|
| 12                                                                                                    | Yulin I                                                |            | 1 1 mail                                                                                                    |                                                                        | -                                                    | émene   🎍 hoor                                                             | Genes Li                                         | Contacter 1                  | Wotness C                                                                              | 2mily @ Sundanesce | No. Satarow                                                                                                    |
| Vocial<br>Entransi<br>Private                                                                                      | Covie orderes<br>Name o tarte                          | mið        | Contraction of the second second seco | 101 10000<br>905<br>14 12000, 000 10 10                                | i pajag si<br>den pada                               | and Russ                                                                   | 40<br>87                                         | Self hereite                 | -                                                                                      |                    |                                                                                                    |
| MIL                                                                                                    | Targe                                                  |            | Totales one Three                                                                                                    | Diery   Se                                                             | aby itse 1                                           |                                                                            |                                                  |                              |                                                                                        |                    |                                                                                                    |
| 2 Deale                                                                                                    | - 2 -                                                  | A 44       | Patritevelt is tetes @ for                                                                                                    | une @ Sater                                                            | 2 Calescente                                         | un 🗋 tinfer deref.                                                         | + A live                                         | D Anteitetene                | T O Pastaly in                                                                         | naary+31+0         | · febr einenen                                                                                                    |
| Pharodes<br>Em<br>Pro                                                                                              | Handido<br>Jacket<br>Larvet                            | Treat part | Adversidancei dahlari vist<br>Sara                                                                                                    | control of the class (<br>Control<br>Control<br>Control of the class ( | Caranda-<br>SIR.126                                  | Carpen andost<br>concern                                                   | Čerpikov<br>1223-08-b                            | Čal prhotovosti<br>tatik 204 | The sea down?                                                                          |                    | St heats                                                                                                    |
| C5                                                                                                    | der .                                                  | 100        | 0.000                                                                                                    |                                                                        | Contract of                                          | 1005016                                                                    | HORA &                                           | 202228                       | and so the                                                                             |                    | ····································                                                                                                    |
| Cam. 1                                                                                                    | Lucks                                                  | the        | D Máczow                                                                                                    |                                                                        | 16235                                                | DEDUK                                                                      | 6.176                                            |                              | 135-49 h                                                                               |                    |                                                                                                    |
| Paperson B<br>Pr V<br>Pr U<br>Pr U<br>Pr U<br>Pr U<br>Pr V<br>Pr V<br>Pr V<br>Pr V<br>Pr V<br>Pr V<br>Pr V<br>Pr V | Vian<br>Vian<br>Latite<br>Reso<br>Gami<br>Jark<br>Tran |            | <ul> <li>■ (*) 11.0.1.000 million</li> <li>■ (*) 11.0.4.2000 fb</li> <li>■ (*) 11.0.4.2000 fb</li> <li>■ (*) 11.0.4.2000 fb</li> <li>■ (*) 10.0.4.2000 fb</li> <li>■ (*) 10.0.4.2000 fb</li> <li>■ (*) 10.0.1.2000 fb</li> <li>■ (*) 10.0.1.2000 fb</li> <li>■ (*) 10.0.1.2000 fb</li> <li>■ (*) 10.0.1.2000 fb</li> <li>■ (*) 10.0.1.2000 fb</li> <li>■ (*) 10.0.1.2000 fb</li> <li>■ (*) 10.0.1.2000 fb</li> <li>■ (*) 10.0.1.2000 fb</li> </ul>                                                                                                    |                                                                        | 0.35<br>1025<br>2005<br>0.05<br>5005<br>7405<br>2505 | 2005<br>4485<br>1125<br>1125<br>1125<br>1125<br>1125<br>1125<br>1125<br>11 | 2.24<br>2.35<br>2.415<br>0.118<br>2.225<br>2.335 |                              | 25.024<br>19.024<br>19.024<br>19.024<br>19.024<br>19.024<br>19.024<br>19.024<br>19.024 |                    | States<br>States<br>St |
|                                                                                                    |                                                        |            | 11 Sec.2008                                                                                                    | _                                                                      | 3548.4                                               | ACC III                                                                    | 6555                                             | Beth                         | A4.20 k                                                                                | _                  | 201-                                                                                                    |
|                                                                                                    |                                                        |            | 1 (1) (1) (2) (2) (2) (2) (2) (2) (2) (2) (2) (2                                                                                                    |                                                                        | 1125<br>0255<br>1385                                 | 31004<br>2305<br>31024<br>31004<br>31004<br>31004                          | 2248                                             |                              | 8.395<br>34.054<br>34.064<br>39.205                                                    | •                  | chain<br>that                                                                                                    |

## Nová verzia CarTracker TachoTEK Gen.2-2 (Smart 2)

(verzia 2.2.0.254 platná od 11.9.2023)

Zákazníci s nainštalovaným programom môžu túto verziu stiahnuť priamo v programe; Hlavne menu -> Update kontrola. Alebo tu <u>stiahnete ZIP</u>. Alebo priamo inštalátor <u>CarTrackerSetup</u>.

! Všetky staršie vydania a verzie programu CarTracker môžu byť aktualizované na túto verziu 2.2.xxx.

! Aktualizáciou sa však automaticky neaktivuje modul pre Gen.2-2, aktivácia je spoplatnená.

!!! Celý postup platí pre program CarTracker Digital a CarTracker TachoTEK. Staršie druhy programu TDCS 1.4/2/3 majú iný postup !!!

3. Licenciu generácie 2-2 je možné vložiť ak CarTracker TachoTEK verzia začínaj číslom 2.2.xxxxx.

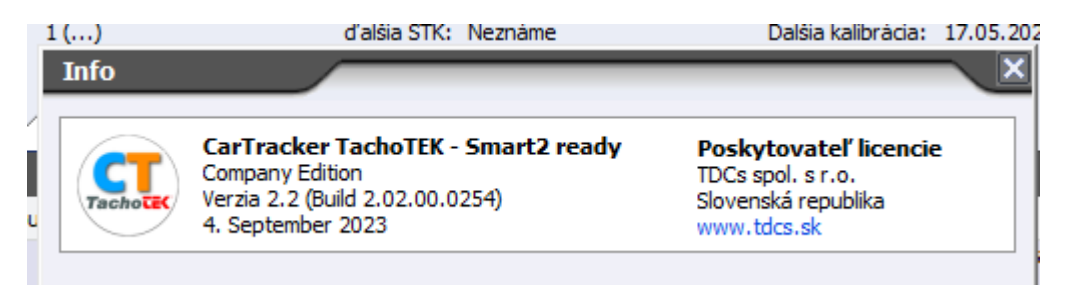

Číslo verzie zistíte v tzv. "Infe o programe" – v spustenom programe použite vľavo hore písmeno malé i.

4. Vloženie novej licencie pre generáciu 2-2 tachografov

V Hlavnom menu je možnosť Zmeniť číslo licencie. Do kolónky v píšte nové číslo licencie a stlačte OK. Ak Ste obdržali licencie elektronicky môžete použiť funkciu Windows Kopíruj a Prilep (CTRL+C -> CTRL+V). Funguje iba za pomoci klávesnice, myškou nie.

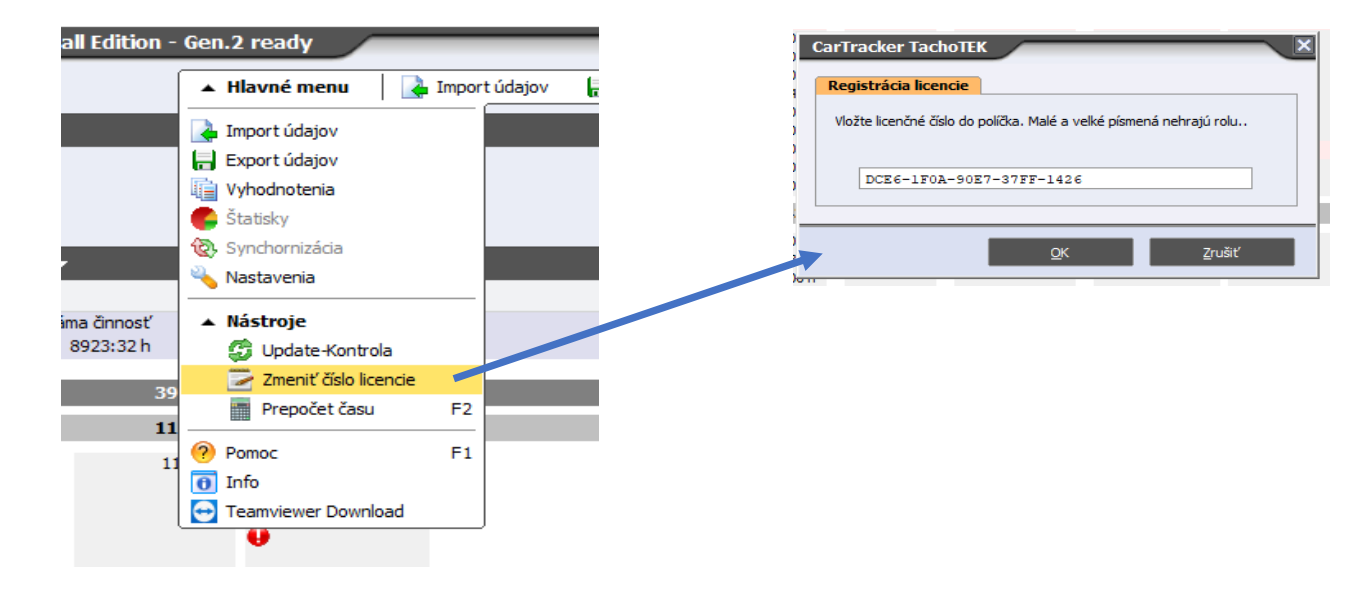

!!! Celý postup platí pre program CarTracker Digital a CarTracker TachoTEK. Staršie druhy programu TDCS 1.4/2/3 majú iný postup !!!

5. Kedy je CarTracker Tacho TEK aktivovaný na generáciu 2-2 – v záhlaví programu za názvom edície je – Gen 2-2 ready

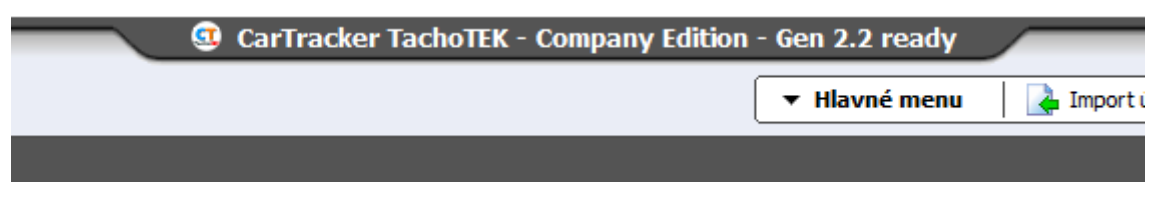

6. Záver – Doporučuje sa nové číslo licencie prepísať v licenčnom USB kľúči.

Otvorte "Tento počítač" a kliknite na zariadenie s názvom CARTRACKER, potom poklikajte na súbore Licenčné\_číslo.

| ✓ Zaria | denia a jednotky (4)                |                            | Názov                     | Dátum úpravy                         |
|---------|-------------------------------------|----------------------------|---------------------------|--------------------------------------|
|         | SYS (C:)<br>793 GB voľných z 930 GB | DATA2 (D:)<br>565 GB voľny | digiDown_Install          | 8. 10. 2024 9:45<br>8. 10. 2024 9:46 |
|         | CARTRACKER (E)                      |                            | Napoveda                  | 8. 10. 2024 9:46                     |
|         | control center (in)                 |                            | System Volume Information | 3. 6. 2024 11:29                     |
|         | 3,61 GB voľných z 3,63 GB           |                            | CarTrackerSetup.exe       | 31. 8. 2024 13:43                    |
| ∼ Sieťo | vé umiestnenia (1)                  |                            | Licenčné_číslo.txt        | 30. 8. 2014 19:33                    |

Súbor obsahuje iba dva riadky. Staré licenčné číslo vymažte napíšte sem nové. Táto zmena nemá žiadny vplyv na funkčnosť, je to iba poznámka využiteľná pre prípadné neskoršie pre-inštalácie programu CarTracker.

|                                                                   |        |        |          | vsetkym  |  |  |  |
|-------------------------------------------------------------------|--------|--------|----------|----------|--|--|--|
| *Licenčné_číslo.txt – Poznámkový blok                             |        |        |          |          |  |  |  |
| Súbor                                                             | Úpravy | Formát | Zobraziť | Pomocník |  |  |  |
| Vaše licenčné číslo je:<br>DC <mark>56-F285-2CE3-DEB6-859B</mark> |        |        |          |          |  |  |  |

!!! Celý postup platí pre program CarTracker Digital a CarTracker TachoTEK. Staršie druhy programu TDCS 1.4/2/3 majú iný postup !!!